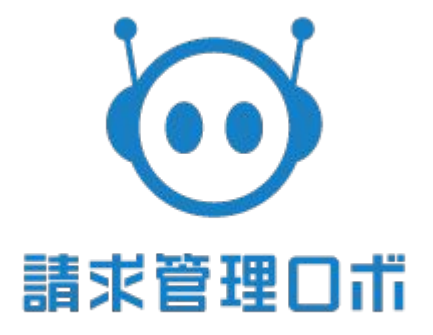

# 請求書テンプレートカスタマイズPRO 操作マニュアル

| 版数 | リリース | 更新日        | 更新者 | 更新内容                                           |
|----|------|------------|-----|------------------------------------------------|
| 1  |      | 2020/06/16 | 山下  | 初版                                             |
| 2  |      | 2022/01/08 | 芳賀  | 税率ごとの消費税額パラメータの追記                              |
| 3  |      | 2022/01/14 | 芳賀  | 税率ごとの対象金額合計の表記修正                               |
| 4  |      | 2022/02/15 | 片江  | 「テンプレート作成における基本ルール」および<br>「よくある利用例」の表示の構成箇所を修正 |
| 5  |      | 2023/01/13 | 高平  | 適格請求書等保存方式(インボイス制度)対応<br>におけるパラメータの追記          |
|    |      |            |     |                                                |
|    |      |            |     |                                                |
|    |      |            |     |                                                |
|    |      |            |     |                                                |
|    |      |            |     |                                                |
|    |      |            |     |                                                |
|    |      |            |     |                                                |
|    |      |            |     |                                                |
|    |      |            |     |                                                |
|    |      |            |     |                                                |
|    |      |            |     |                                                |

請求書テンプレートカスタマイズPROとは、ご利用のユーザー様が自由に請求書の フォーマットをデザインできる機能です。

オリジナルの請求書フォーマットをEXCELで作成し、請求管理ロボにテンプレートとして 登録することで、自由にカスタマイズした請求書を発行する事や・顧客や製品に合わせ た請求書フォーマットの出しわけが可能となります。

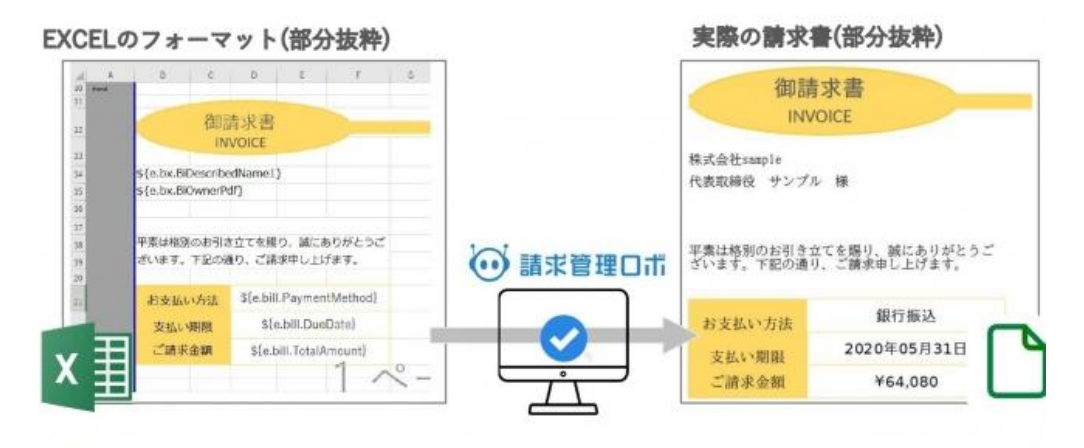

EXCELで作成したオリジナルフォーマットを請求管理ロボにインポートするだけ でそのまま請求書テンプレートとして利用できます!

必要な情報も指定の関数を組み込むことで請求書に反映されます!

目次

| ≫基本操作 ・・・・・・・・・・・・・・・・・・・・・・・・・・・・・・・・・・・・                |
|-----------------------------------------------------------|
| ≫テンプレート構成 ・・・・・9                                          |
| ≫テンプレート構成要素(Excel)・・・・・・・・・・・・・・・・・・・・・・・・・・・・・・・・・・10~14 |
| ≫テンプレート構成要素(JSONデータ)・・・・・・・・・・・・・・・・・・・・・・・・15~16         |
| ≫テンプレート構成要素(マクロ命令)・・・・・・・・・・・・・・・・・・・・・・・・・・17            |
| ≫テンプレート作成における基本ルール・・・・・・・・・・・・・・・・・・・・・・・・18~20           |
| ≫よくある利用例 ・・・・・21~22                                       |
| »トラブルシューティング ・・・・・・・・・・・・・・・・・・・・・・・・・・23                 |
| ≫ご利用に際しての注意点・・・・・・・・・・・・・・・・・・・・・・・・・・・・・24               |
| ≫Excel関数対応表 · · · · · · · · · · · · · · · · · · ·         |
| ≫パラメーター覧・・・・・30~31                                        |

基本操作

1.テンプレートの登録 テンプレートを作成するためにはまず、 請求書テンプレートカスタマイズPROの画面から、 テンプレート追加の操作を行います。

・まず右上の歯車( ○)の設定から、
 「請求書テンプレートカスタマイズPRO」をクリックします。

|     |                    | <ul> <li>         ・・・・・・・・・・・・・・・・・・・・・・・・・・・・・</li></ul> |
|-----|--------------------|-----------------------------------------------------------|
|     | 請求元設定              | メール設定一覧                                                   |
|     | タスク通知設定            | -<br>お知らせ設定                                               |
| - 1 |                    |                                                           |
| _   | ガスタム項目一覧           | Webnook                                                   |
|     | 請求書テンプレートカスタマイズPRO | J                                                         |

・ 遷移した画面の右上の「+テンプレート追加」をクリックしテンプレートの登録画面へ遷移します。

| 請求書テンプレートカスタマイズPRO                  |         |         |        |                   |                |                            |
|-------------------------------------|---------|---------|--------|-------------------|----------------|----------------------------|
| 削除                                  |         |         |        |                   |                | + テンプレート追加                 |
| 一覧表示件数 < 0件中 0件 表示 >                |         |         |        |                   | 表示(            | +数 切替 20 <u>50 100 200</u> |
| ※サンプルのJSONファイルは <u>こちら</u> から確認できます |         |         |        |                   |                |                            |
| ■ デンプレートコー                          | ĸ       | テンプレート名 | 請求書プレビ | ニー エクセル<br>ダウンロード | 請求明細<br>グルーピング | 登録日時                       |
|                                     |         |         |        |                   |                |                            |
|                                     |         |         |        |                   |                |                            |
|                                     |         |         |        |                   |                |                            |
|                                     |         | + 5     | テンプレー  | 卜追加               |                |                            |
|                                     |         |         |        |                   |                |                            |
|                                     | 表示件数 切替 | 20 50   | 100    | 200               |                |                            |
|                                     |         |         |        |                   |                | 4                          |

## 1.テンプレートの登録

### ・ テンプレート名とカスタマイズしたテンプレート用エクセルファイルを選択し「登録」をクリック

請求書テンプレートカスタマイズPRO 請求書テンプレートカスタマイズPRO 登録 請求書テンプレートカスタマイズPRO登録 テンプレート1 テンプレート名 必須 ファイルを選択 sample\_template.xlsx エクセルファイル 必須 ※エクセルファイルのサンプルは<u>こちら</u>からダウンロードできます ✓請求明細を「集計用商品コード」にてグルーピングする 請求明細グルーピング ※請求情報内の「集計用商品コード」をグルーピングキーとして明細をグループ化することができます 登録 「こちら」をクリックすると、テンプレー トのサンプルファイルをダウンロード できるヘルプサイトへ遷移します。 請求明細グルーピングに

を入れていただくと、ロボの設定によって複数ある明細をひ と固まりのグループ化した形で請求書上に表記することが可能となります。 ※キャプチャ参照

設定方法:グループ化したい明細(請求情報)ごとに、商品もしくは請求情報登録の項 目である「集計用商品コード」に同一のコードで登録する

※キャプチャ

| 納品先・商品名      | 納品日        | 日立簿        | 献立区分 | 靈靈 | 单位 | 単価  | 金額     |
|--------------|------------|------------|------|----|----|-----|--------|
| 集計用商品コード 1 様 |            |            |      |    |    |     |        |
| 基本献立         | 2020-11-03 | 2020/11/5  | ムース※ | 1  | 食  | 800 | ¥800   |
| 基本献立[        | 2020-11-03 | 2020/11/5  | ムース※ | 1  | 食  | 800 | ¥800   |
| 基本献立[        | 2020-11-06 | 2020/11/8  | ムース※ | 1  | 食  | 800 | ¥800   |
| 基本献立[        | 2020-11-06 | 2020/11/11 | ムース※ | 1  | 食  | 800 | ¥800   |
| 集計用商品コード 2 様 |            |            |      |    |    |     | - 11   |
| 基本献立[        | 2020-11-03 | 2020/11/5  | 夕食※  | 14 | 食  | 290 | ¥4,060 |
| 基本献立         | 2020-11-06 | 2020/11/8  | 昼食※  | 10 | 食  | 290 | ¥2,900 |
| 基本献立         | 2020-11-06 | 2020/11/11 | 昼食※  | 14 | 食  | 290 | ¥4,060 |

キャプチャは[集計用商品コード1種] [集計用商品コード2種]それぞれに続く明細の「集計用商品 コード」項目に、[集計用商品コード1種] [集計用商品コード2種]それぞれが登録されています。

※登録後は必ずテンプレートー覧内のプレビューからレイアウト等をご確認ください ※エクセルの使い方は後述の「テンプレート作成の基本ルール」にてご説明いたします。 ※アップロードファイルの注意点 →ファイル名は必ず半角英数字にしてください。

→ファイルの拡張子は「xlsx」にしてください。

### テンプレートの登録ができると新規テンプレートコードが発行され、 サンプル情報をプレビューで確認できます。

| 請求書テンプレートカスタマイン      | ŹPRO       |         |          |                |                |                     |
|----------------------|------------|---------|----------|----------------|----------------|---------------------|
| 削除                   |            |         |          |                |                | + テンプレート追加          |
| テンプレート登録が完了しました      | E.         |         |          |                |                |                     |
| 一覧表示件数 < 1件中 1件 表示 > | ,<br>      |         |          |                | 表示件数           | 切替 20 50 100 200 1  |
| ※サンプルのJSONファイルはこち    | 55から確認できます |         | X2       | X3             |                |                     |
| •                    | テンプレートコード  | テンプレート名 | 請求書プレビュー | エクセル<br>ダウンロード | 請求明細<br>グルーピング | 韓日韓受                |
| 0                    | 1000375    | テンプレート1 | ٩        | ×              | 有              | 2020/11/02 16:33:23 |
|                      |            |         |          |                |                |                     |

Ж1

| テンプレートコード      |
|----------------|
| <u>1000375</u> |

テンプレートコード

テンプレートコードはテンプレートを追加すると自動発番されます。 CSV登録やAPI登録時の請求書テンプレートの指定時に利用します。 一覧画面でテンプレートコードをクリックすると、編集画面へ遷移できます。

#### Ж2

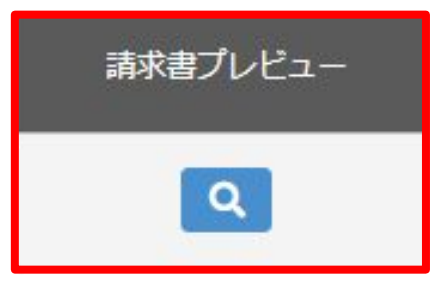

プレビュー

作成したエクセルデータがどのように反映しているかをサンプル データで見ることができます。

Ж3

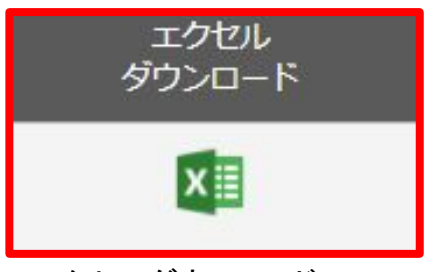

エクセルダウンロード 現在アップロードされているエクセルファイルがダウンロードできます。

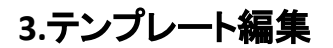

テンプレート名の変更とエクセルの再アップロードができます。

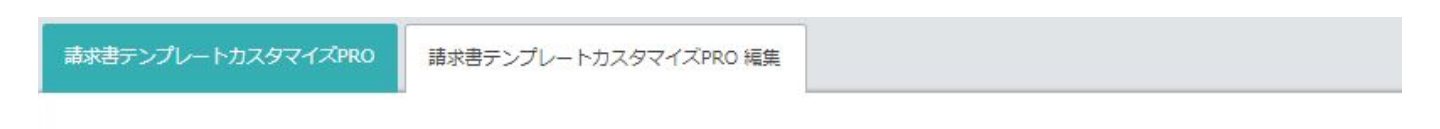

請求書テンプレートカスタマイズPRO

| テンプレート名     | ] テンプレート1                                                                                                    |
|-------------|----------------------------------------------------------------------------------------------------|
| エクセルファイル 必須 | ファイルを選択<br>選択されていません<br>※現在アップロードされているファイルは <u>こちら</u> からダウンロードできます<br>※エクセルファイルのサンプルは <u>こちら</u> からダウンロードできます |
| 請求明編グルービング  | ✓ 請求明細を「集計用商品コード」にてグルービングする<br>※請求情報内の「集計用商品コード」をグルーピングキーとして明細をグループ化することができます                                  |
| 更新          | エクセルファイル欄から現在のアップロード                                                                                           |
|             | エクセルファイル欄から現在のアップロー<br>ファイルを確認できます。                                                                            |

## 4.テンプレート削除

#### テンプレートPRO一覧から削除したいテンプレートを選択し 左上の「削除」のボタンをクリックしてください。

| 請求書テン  | プレートカスら    | 17PRO               |         |          |                |
|--------|------------|---------------------|---------|----------|----------------|
|        | 削除         |                     |         |          |                |
| 一覧表示件数 | 攻 < 1件中 1件 | ⊼ >                 |         |          |                |
| ※サンプルの | DJSONファイル  | <u>こちら</u> から確認できます |         |          |                |
|        |            | テンプレートコード           | テンプレート名 | 請求書プレビュー | エクセル<br>ダウンロード |
|        |            | 1000283             | テンプレート1 | ٩        | ×              |

※削除対象のテンプレートが以下の条件にあてはまる場合には削除できません

- 請求先部署(承認中含む)のデフォルトテンプレートに設定されている
- ・請求書発行前の請求情報(承認中含む)にテンプレートが設定されている

## 5.テンプレート作成・登録後

テンプレートの作成が完了しましたら、実際のデータで確認します。 テンプレートの追加が完了すると、請求情報登録画面で、したテンプレートを選択できるようになります。

| 請求書送付日       | 必須 | 翌月         | * 1H      | * # |
|--------------|----|------------|-----------|-----|
| 決済情報名        | 必須 | 銀行振込       | *         |     |
| 決済期限<br>1 説明 | 必須 | 翌月         | ▼ 末日      | × 🖽 |
| 請求方法         | 必須 | ○自動メール ○手動 | メール ●送付なし |     |
| 請求書テンプレート    | 必須 | テンプレート1    | *         |     |
| 請求元部署        |    |            |           |     |

追加したテンプレートで請求情報を作成し実際に想定通りの請求書になっているか、 請求情報一覧のプレビューにてご確認ください。

### 6.CSV登録時の設定

| 電話番号         | メールアドレス                 | 請求書テンプレート | <mark>決済手</mark> 段 | 振込元口 <mark>座名</mark> 義 |
|--------------|-------------------------|-----------|--------------------|------------------------|
| 01-2345-6789 | test@cloudpayment.co.jp | 1000283   | 0                  | カ)テスト1                 |
| 01-2345-6789 | test@cloudpayment.co.jp | 1000283   | 0                  | <u>לגד(†</u>           |
| 01-2345-6789 | test@cloudpayment.co.jp | 1000283   | 0                  | カ)テスト3                 |
| 01-2345-6789 | test@cloudpayment.co.jp | 1000283   | 0                  | <u>カ)テスト4</u>          |
| 01-2345-6789 | test@cloudpayment.co.jp | 1000283   | 0                  | <u>カ</u> )テスト5         |

CSVでの登録の場合、キャプチャのように請求書テンプレートの項目に、「2. テンプレート一覧」 で説明した「テンプレートコード」を記載して、登録ください。

# テンプレートの構成

テンプレートカスタマイズPROのテンプレートの元となるExcelファイルは大きく3つの要素で構成されています。

(1)Excel

テンプレートの基本デザインはExcelの仕様にのっとって作成します。

(文字の大きさや色、配置、印刷範囲の設定、Excel数式等)

②パラメータ(JSONデータ)

テンプレートに受け渡せる、請求管理ロボの登録データを印刷範囲に配置することでテンプレートに反映されます。

③ マクロ命令(Apache Velocity準拠)

行を増やす、特定の条件のみ指定の行を表示する等の動的な動作はマクロ命令により実現します。

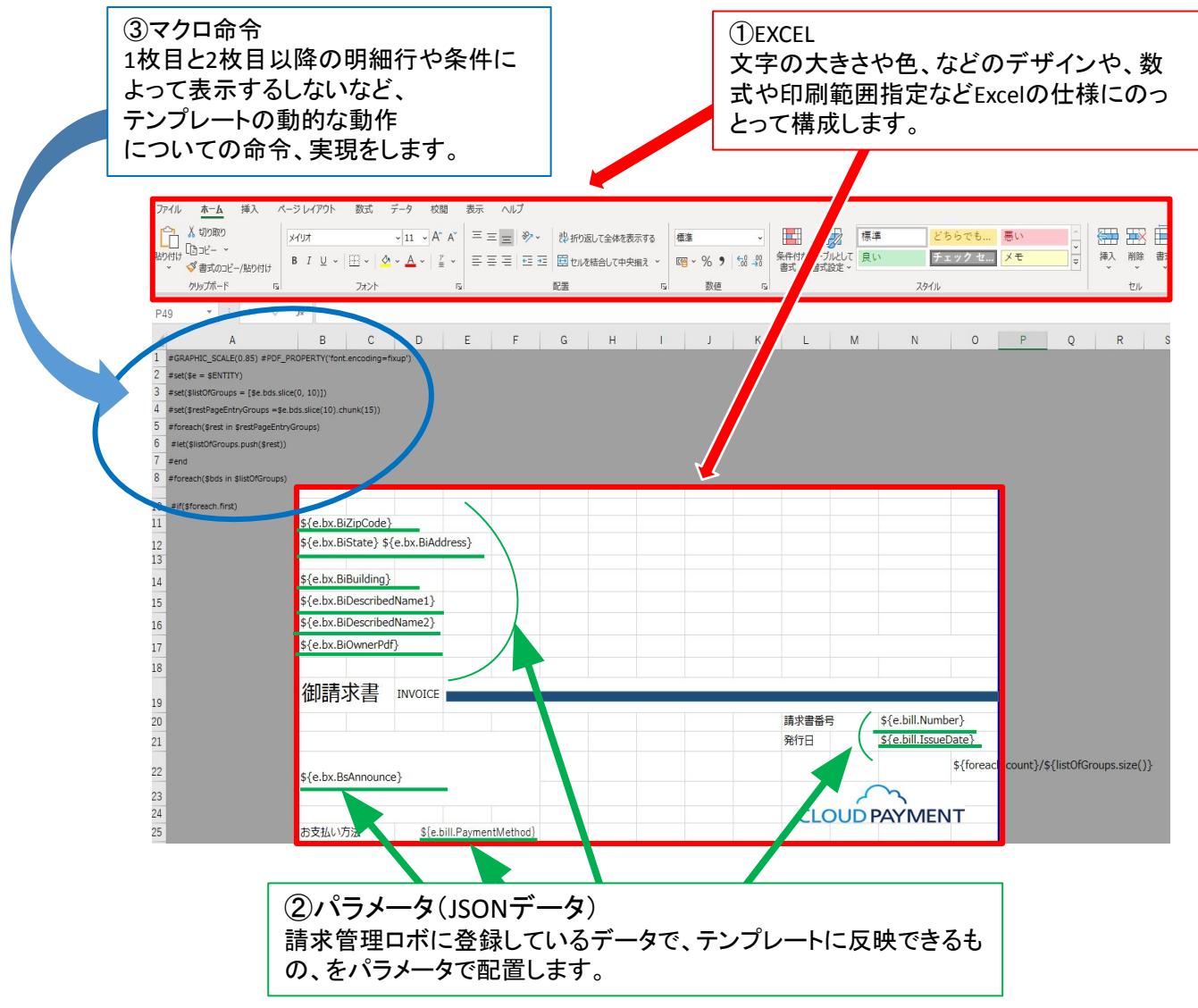

# テンプレートの構成要素(Excel)

#### ①印刷範囲設定

テンプレートとしてPDFにしたい範囲を指定します。

範囲の指定はExcelの印刷の設定同様、Excelのセルを範囲指定した後、メニューバーの「ページレイ アウト」の「印刷範囲」で設定します。

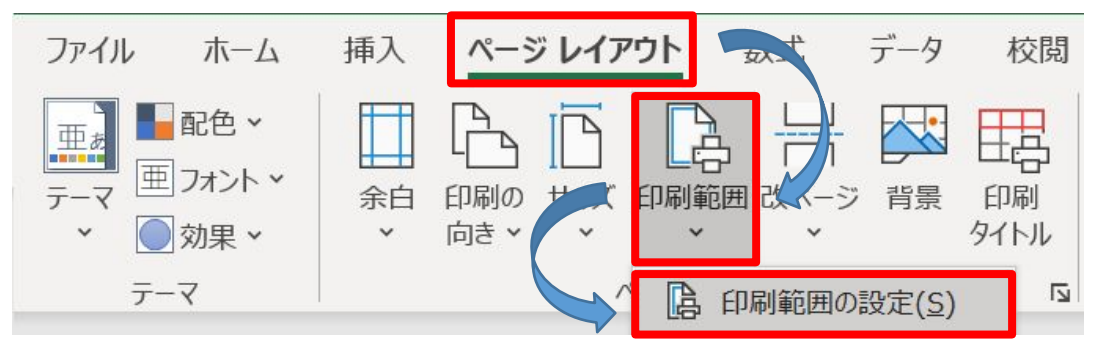

補足

1. サイズはA4で設定してください。

2. 印刷範囲の中で、余白を設定し、バランスを取ります。ユーザー設定で、「水平」や「垂直」にチェックをつけることで印刷をページの中心に寄せることができます。

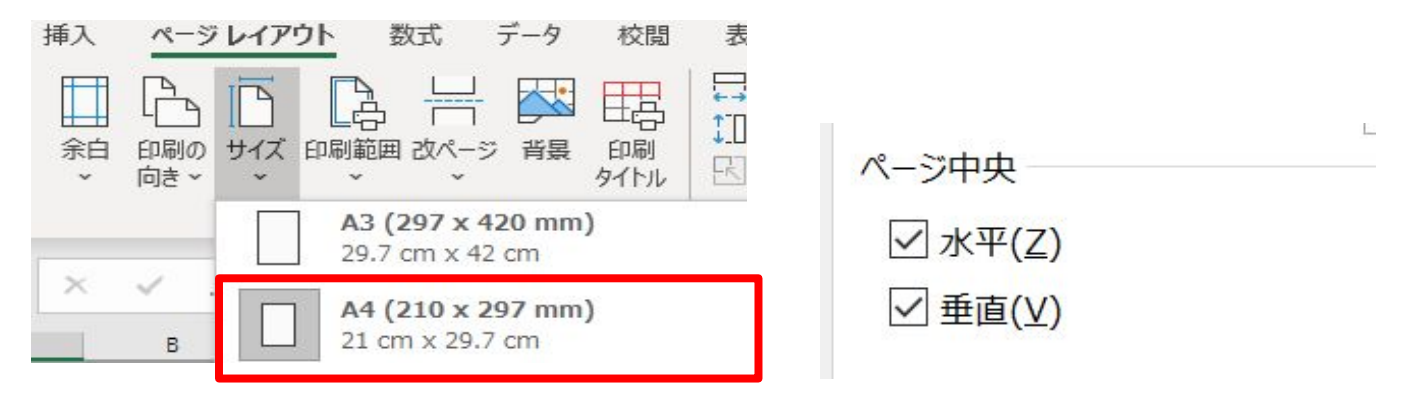

3. 印刷範囲を横向きにすると、横向きの印刷が可能です。

4.. 改ページプレビューを利用することで印刷範囲が分かりやすくなり、テンプレートの編集がしやすく なります。

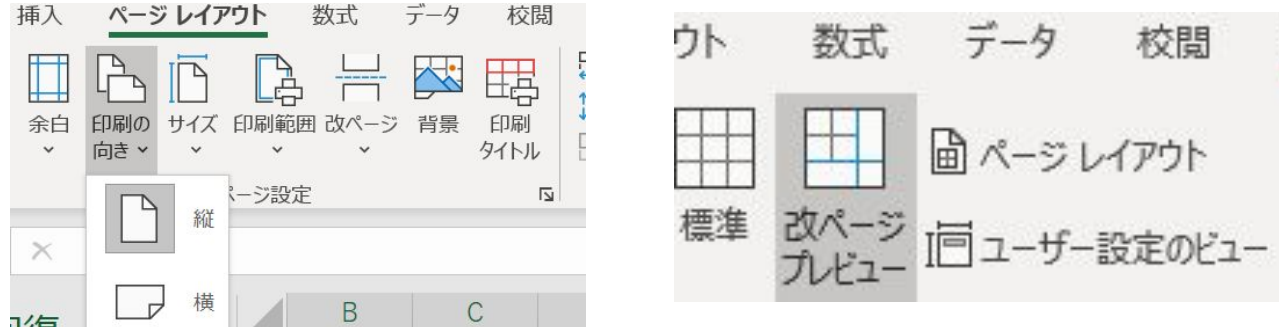

#### ②レイアウト・デザイン

文字の大きさや色、文字の色、配置や、線の色等、通常のエクセルの編集と同じようにエクセルの 編集ができます。

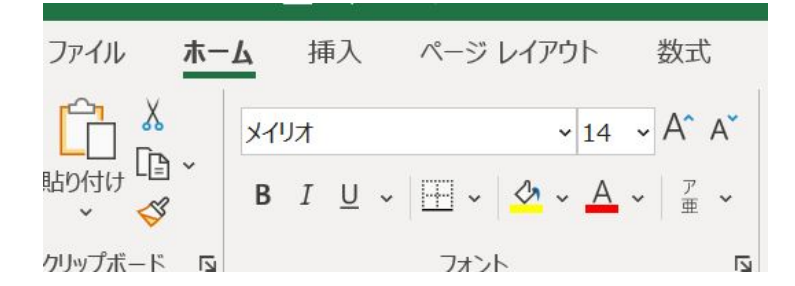

#### 1. 文字に関する編集

文字のフォントや大きさ、色等に関しては、ホームの「フォント」で確認できます。

【利用可能なフォント】

・ IPAフォント

<u>-IPA</u> <u>-IPAex</u> -IPAmj明朝

- <u>Noto</u>
- ・ <u>源柔フォント</u>
- <u>M+</u>

## ※上記以外のフォントは全てIPAフォントに置換されます。

また、置換はされますがリリースなどでレイアウトが崩れる場合があるため、ご理解の上利用可能なフォントよりご利用ください。

2. 図形や画像の挿入

印刷は範囲内に図形や画像を挿入して、反映させることも可能です。

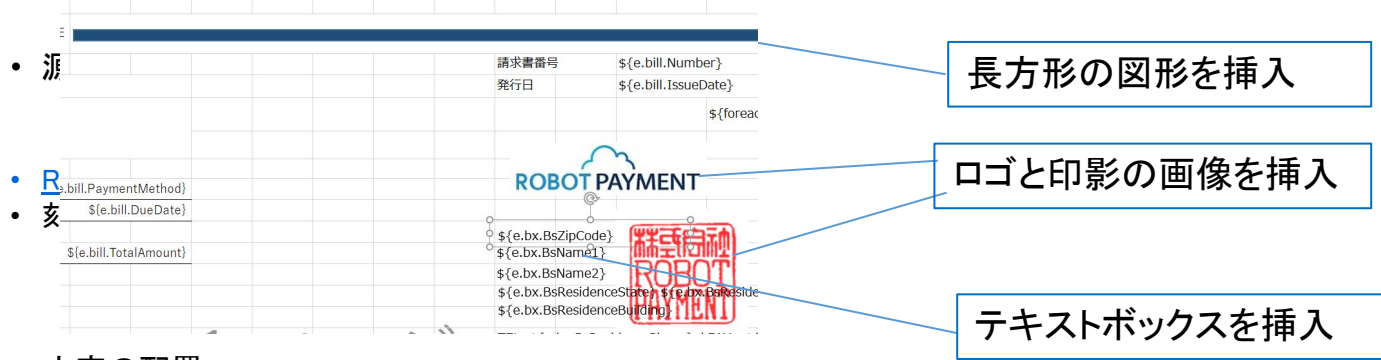

#### 3. 文字の配置

中央揃えやセルの結合、

文字の折り返し等配置に関する設定もできます。

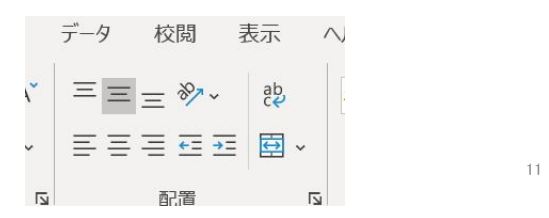

#### 4. 表示形式

日付や金額など、直接入力している情報だけでなく、請求管理ロボの情報(パラメータを使って反映させる情報)に対しても表示形式を指定することができます。

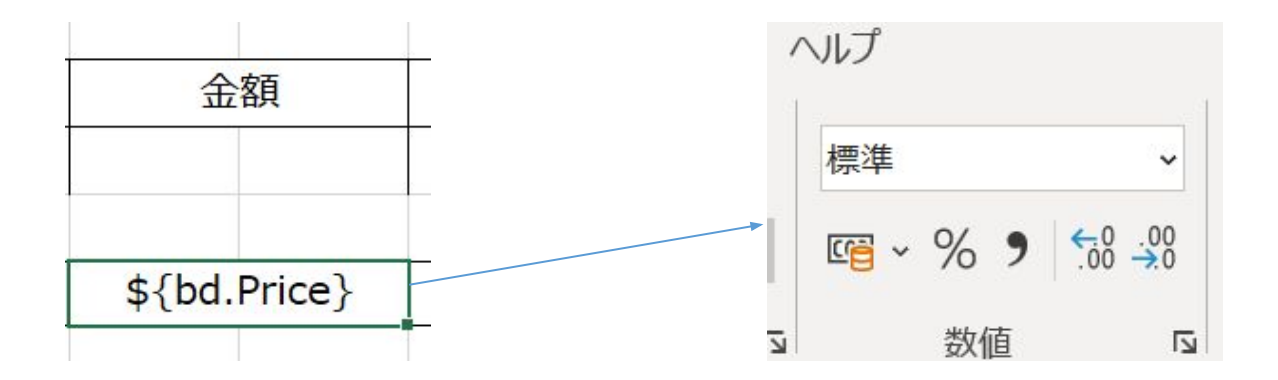

5. 数式

Excelの数式も同様に利用することができます。

直接入力している情報に対して数式を利用する場合は、通常通り「=関数名(セル)」のような 形で行いますが、請求管理ロボの情報に対してExcelの数式を適用させたい場合は、 「%=関数名("ロボ情報")」という形で表記します。

例)

通常 : =SUM(A2+B2)

パラメータ:%=SUM("\${e.bds[1].PriceInt}"+"\${e.bds[2].PriceInt}")

※Json(請求管理ロボの情報を反映させるためのパラメータ)やvelocity(動的な動作を実行 するためのマクロ命令)の計算はExcelの計算の後に行われるため、パラメータ内でも計算 をしようとする場合は、Excel計算式は使用しないようにお願い致します。 よく使う数式例

・LEFT/RIGHT/MID関数 例)請求書発行日の月までを出したい

セルの記述)

%=LEFT ("\${e.bill.IssueDate}",8)

例えば請求書発行日が「2020年12月01日」だとした場合、

左の8文字つまり「2020年12月」だけを表示させる内容になっています。

悪い例)%を使わずに請求書発行日を記載しているセルを指定 セルの記述) A3に\${e.bill.IssueDate}が記載されていると仮定 =LEFT(A3,8)

これだと渡される発行日の値ではなく、「\${e.bill.IssueDate}」の記述に LEFT関数が適用されてしまうため、「\${e.bill」となってしまいエラーとな ります。

●IF関数

例)単価が0だった場合、表示させない、それ以外は表示させる セルの記述)

%=if("\${bd.UnitPriceInt}"="0","", "\${bd.UnitPrice}")

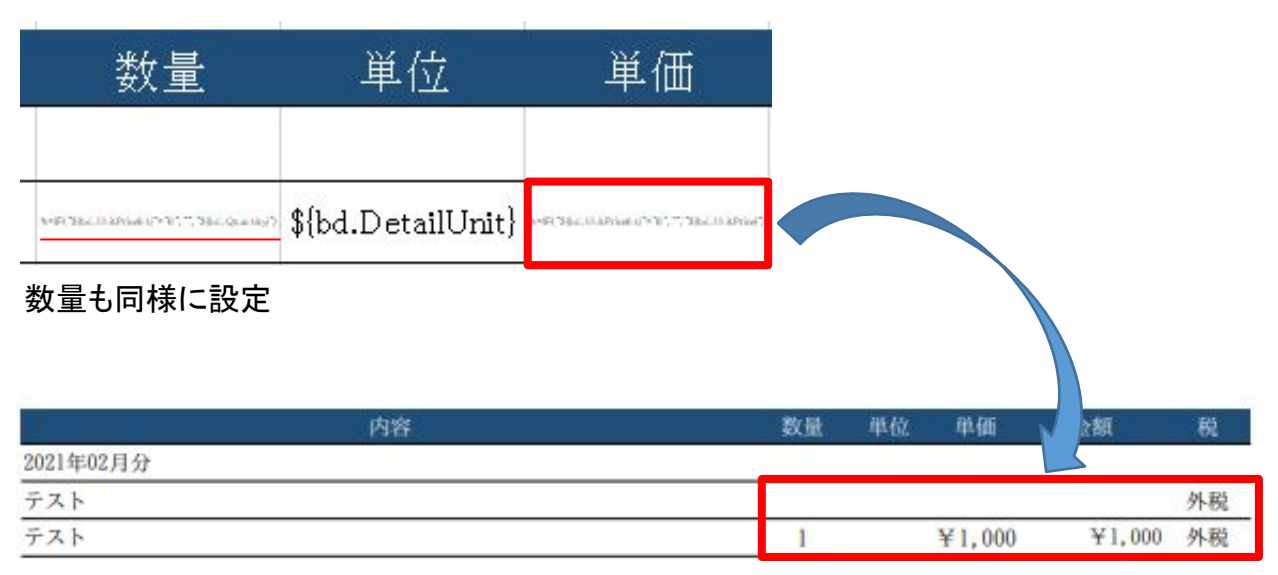

単価が0の明細は0は数量単価が表示されていない

▪value関数

例)カスタム項目などで登録した数字が、文字列判定されている 数値にしたい場合

セルの記述例)カスタム項目と数量を掛けた値を表示させたい %=value("\${bd.Custom\_1}")\*"\${bd.Quantity}"

悪い例)

%= "\${bd.Custom\_1}"\*"\${bd.Quantity}"

カスタム項目が数値判定されていなかった場合、エラーとなってしまう。

※エクセル関数対応表は19<sup>~</sup>23ページにございますので、 必要に応じてご確認ください

## テンプレート構成要素(JSONデータ)

テンプレートに受け渡せる、請求管理ロボの登録データを印刷範囲に配置することでテン プレートに反映されます。

請求管理ロボからExcelにデータを渡す際の形式は、JSON形式という形式が採用されてい ます。

その渡した情報をExcelに反映する際に利用する記号・文字列を、

パラメータと呼んでいます。

このパラメータには、3つの階層があり、下の階層まで指定してあげることで、細かい情報を 指定して表示することができます。

この3階層をそれぞれ「Entity」「Category」「key」と呼んでいます。

「Entity」:請求管理ロボから渡すすべての情報になります。

「Category」:1番大きいくくりで、明細の情報なのか、請求先の情報なのか大きい枠組みの 指定になります。

「key」:一番詳細な情報の指定になります。

Excelでの表記方法

Excelの印刷範囲に表記する場合の書き方は以下になります。

\${Entity.Category.key}

例)

請求書発行日のパラメータを表記したい場合

\${e.bill.Issuedate}

Entity の 省略

Key(請求書発行日を指定)

Category(請求書単位に関する値の指定)

| 発行日   | \${e.bill.IssueDate} |
|-------|----------------------|
|       |                      |
| ***   | 2001 6:00 12 20 12   |
| 9日17日 | 2021年02月28日          |

## 請求管理ロボから渡しているパラメータ例

下記例のような形で実際に請求管理ロボからエクセルのほうに データが送られております。

※補足ですので理解がなくても作成は可能です。

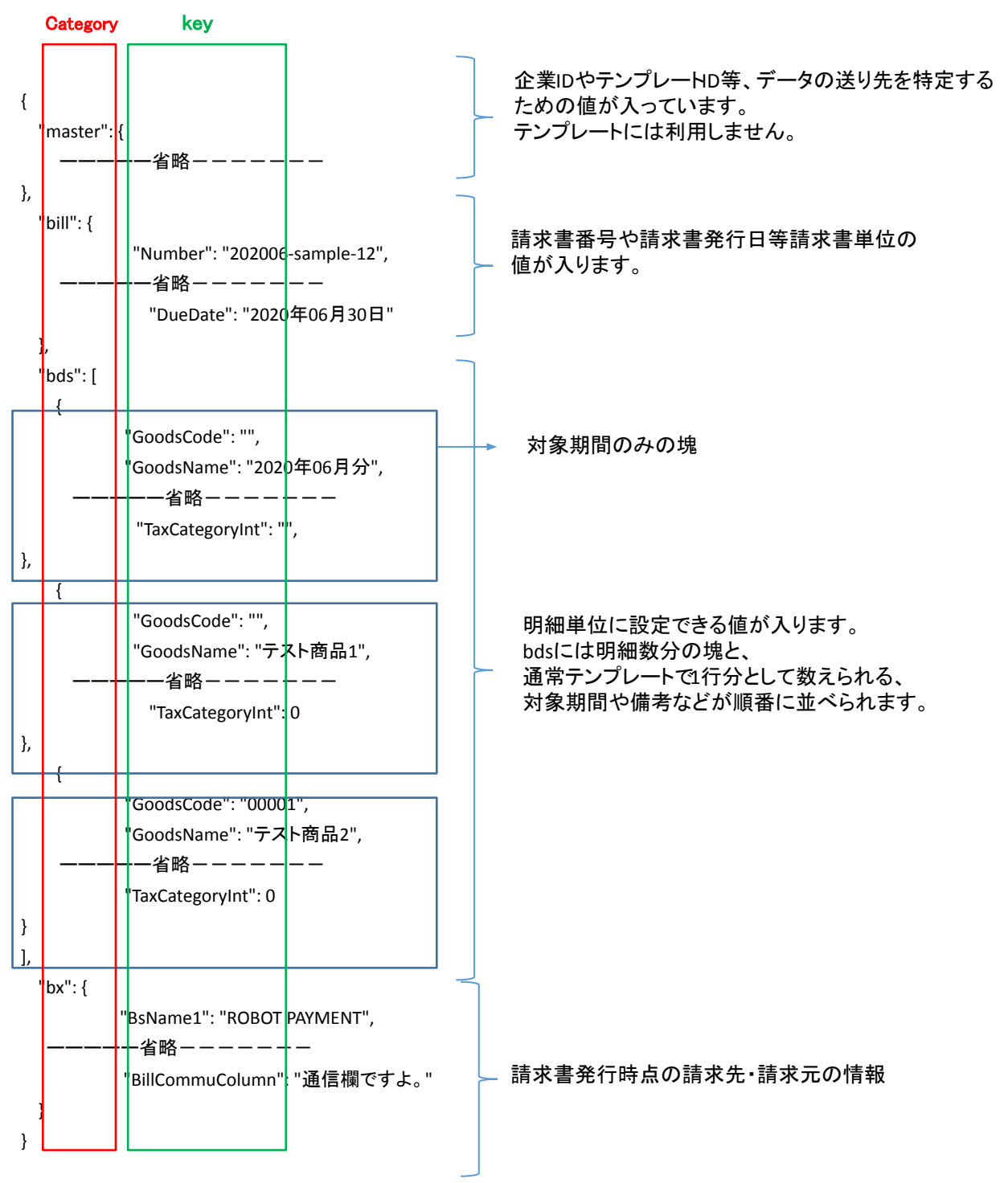

※パラメーター覧は24~25ページにございますので、必要に応じてご確認ください

## テンプレート構成要素(マクロ命令)

印刷外のセル(A列)にマクロ命令のコード文を記載することで、行を増やす、特定の条件のみ指 定の行を表示する等の動的な動作を可能にすることができます。

例えば、明細の行など、単純にJsonデータをそのまま指定していくとした場合記載は「1つ目の明細、2つ目の明細、3つ目の明細」など、その明細の数の分Excelに記載していく必要があります。

さらに仮に明細数に関しては毎回いくつ登録するか不明な場合は、「明細数の登録分だけ明細 を1から並べる」というように命令文を記載してあげることで、分かりやすく通常とは違った形で の明細の並べ方で請求書に記載することが可能です。

# テンプレート作成における基本ルール

テンプレートを作成する上で基本となる部分を、 管理画面よりダウンロードできる、サンプルテンプレートを例に説明します。 ※サンプルテンプレートのダウンロード方法はP4「基本操作」を参照 全体像 まずExcelのテンプレートは4つに分けられます。

①基本設定部 ②表題部 ③明細部 ④通信欄・フッター

| 1 | scRein(c_2CALD) dT) #FD_#DD_FDDFFT(fvor #reading *hap)<br>#emple = SchTTT(<br>#emple#SchTass = (se.bid.eder)(), (b))<br>#emple#SchTass = (se.bid.eder)(), (b)<br>#formationed : unesReptift:gCatage<br>#empleSchTass subjects)<br>#empleSchTass subjects)<br>#empleSchTass subjects)<br>#empleSchTass subjects)                                                                                                    |                                               |
|---|----------------------------------------------------------------------------------------------------|-----------------------------------------------|
| 2 | \$(e.bx.B/2pCode)<br>\$(e.bx.B/2pCode)<br>\$(e.bx.B/Baldress)<br>\$(e.bx.B/BacribedName1)<br>\$(e.bx.B/DescribedName2)<br>\$(e.bx.B/DescribedName2)<br>\$(e.bx.B/DescribedName2)<br>\$(e.bx.B/DescribedName2)<br>\$(e.bx.B/DescribedName2)                                                                                                    |                                               |
|   | 清末書号 S(e.bill.Jaumber)<br>第行日 S(e.bill.Jaumber)<br>S(e.bix.BsAnnounce)<br><u>おたい切決 S(e.bill.PaymentMethod)</u><br><u>古たい切別 S(e.bill.PaymentMethod)</u><br><u>ご満未金類 S(e.bill.lotalAnnount)</u><br><u>S(e.bix.BsZipCode)</u><br><u>S(e.bix.BsZipCode)</u><br><u>S(e.bix.BsResidenceStern y) unv Eerfesider zold</u><br><u>S(e.bix.BsResidenceStern y) unv Eerfesider zold</u><br><u>S(e.bix.BsResidenceStern y) unv Eerfesider zold</u>                                                                                                    | e)/\$():stO%roups.sze())<br>Idress)           |
|   | rectivations - 10     1 ^ - · · · · · · · · · · · · · · · · · ·                                                                                                    | isResidenceFax)<br>tt)/\${listOKGroups.sze()) |
| 3 | Private Couple is Usade         Private         Privat         Private         Private< |                                               |
|   | #nykonsen ae)<br>\$(e.bx.BsBankInfor)<br>場理者: ConsumptionTaxAmoure)<br>始計 \$(e.bill.TotalAmoure)<br>8%時刊第: \$(e.bill.TotalAmoure)<br>8%時刊第: \$(e.bill.TotalAmoure)<br>10%時刊第: \$(e.bill.Tax_1)<br>10%時刊第: \$(e.bill.Tax_2)                                                                                                    |                                               |
| 4 | regionale.the)<br>AF65 El<br>\$(e.bx.BillCommuColumn)                                                                                                    |                                               |

## ①基本設定部

### 基本設定はテンプレートの全体の動きを設定する部分になります。

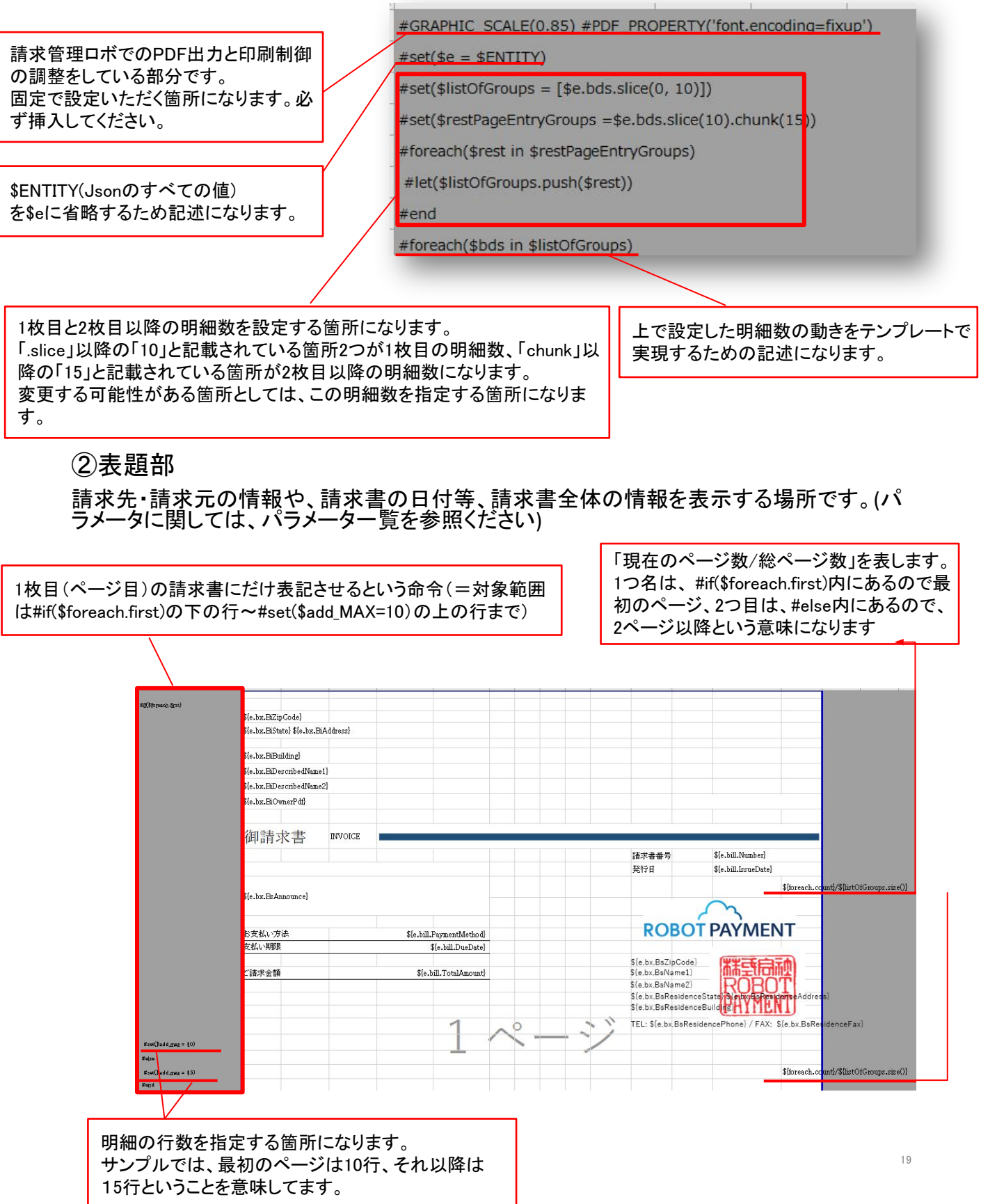

③明細部

文字通り明細が入る部分になります。

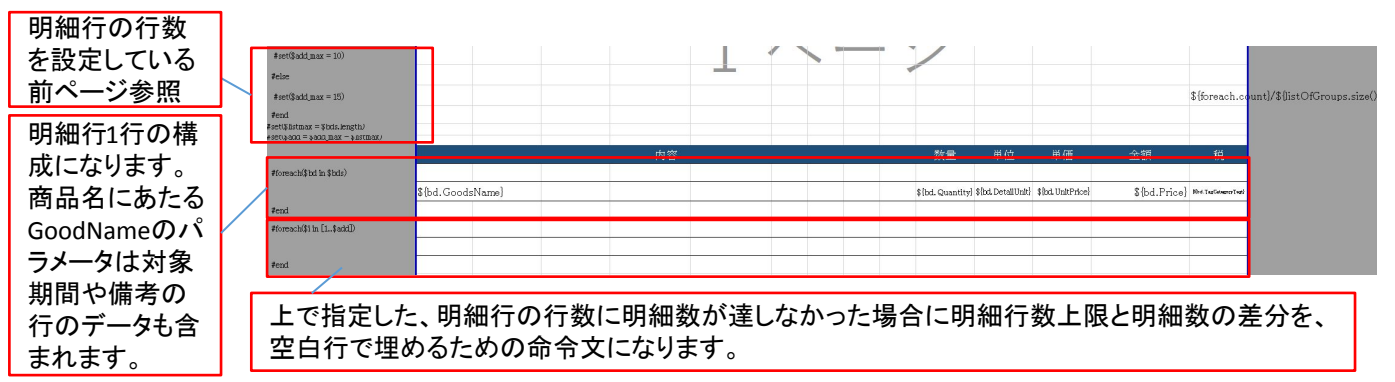

Point .\${e.bds.oo}と\${bd.oo}の違いについて

上記両方とも明細を表すものになりますが、「e.bds.」は明細全体を表します。

そのため明細の1行目の値を表示する場合は\${e.bds[0].○○}とし、

0から指定する必要があります(パラメータとしては、1行目は0番目として考えます。)

それに対して\${bd.○○}は1行目から順番に並べることを表しています。

\${bd.goodsname}と表記した場合は商品名のデータの数だけまで行が追加され並べられます。 ※ \${bd.○○}は#foreach(\$bd in \$bds)~#endの間でしか表記ができないので注意

④通信欄・フッター

明細行の下部の表示になります。

明細部の下に表示させる集計表示の部分になります。 サンプルでは#if(\$foreach.last)と命令文を入れることで、最後のページにのみ出すようにしています。 (対象範囲は#if(\$foreach.last)の下の行~#endの上の行まで)

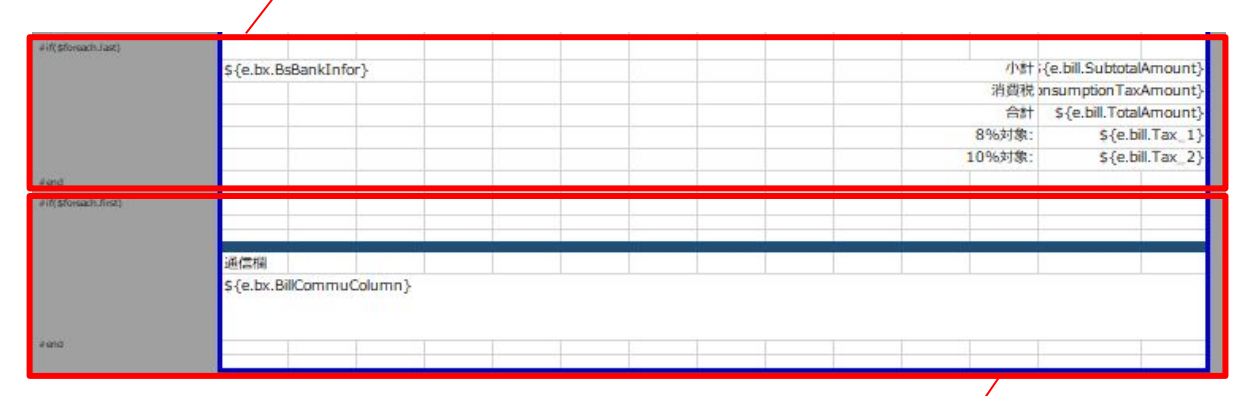

ページ最下部に表示させる請求全体に対するお知らせ事項を記載する通信欄を表示させています。 サンプルでは#if(\$foreach.first)と命令文を入れることで、1ページ目に表記されます。 (対象範囲は#if(\$foreach.first)の下の行~#endの上の行まで)

### 補足

1. 2ページ目以降が表示されないため、テンプレートの印刷範囲の前に記述する #foreach(\$bds in \$listOfGroups)の後と最後の#endの前は最低1行開けて、 命令文を記述してください。

- 2. #if、#foreach、#endと同じ行に文字列や、パラメータ等をセットするとエラーとなります。
- 3. 印刷範囲でも#if、#foreach、#endの行は行としてカウントされません。
- (実際の請求書上では、その行分は上に詰まる形になります)空白行は別で必要となります。

# よくある利用例

1. 明細行を表示させる場合

通常だと、請求対象期間→商品→備考という順番に表示されるが、 明細だけ表示させる方法です。

| 0 | #foreach(\$bd in \$bds)   |               |     |  |  |   |                 |                   | - 10             |              |                       |
|---|---------------------------|---------------|-----|--|--|---|-----------------|-------------------|------------------|--------------|-----------------------|
| 1 | #if(\$bd.Type == "goods") |               |     |  |  |   |                 |                   |                  |              |                       |
| 2 |                           | \${bd.GoodsNa | me} |  |  |   | \${bd.Quantity} | \${bd.DetailUnit} | \${bd.UnitPrice} | \${bd.Price} | \${bd.TaxCategoryTex} |
| 3 | #end                      |               |     |  |  |   |                 |                   |                  |              |                       |
| 4 | #end                      |               |     |  |  | 0 |                 |                   |                  |              |                       |

明細の表示の構成の箇所に#if(\$bd.Type == "goods")と入れることで、 商品の明細行のみ出すといった命令になります。 「Type」はそれぞれの明細行がどういった行なのかを表します。 種類は以下になります

種類は以下になります。

goods:商品 carryover:繰越 period:対象期間 remarks:備考 goodscode:集計用商品コード※明細グルーピングのみ

### 2. 明細行の色を交互につけたい場合

|            | #foreach(\$bd in \$bds)      |                  |  |                     |                       |                         |              |                             |
|------------|------------------------------|------------------|--|---------------------|-----------------------|-------------------------|--------------|-----------------------------|
|            | #if(\$foreach.first)         |                  |  |                     |                       |                         |              |                             |
| $\cup$     | #set(\$Num=0)                |                  |  |                     |                       |                         |              |                             |
|            | #end                         |                  |  |                     |                       |                         |              |                             |
| 2          | #set( \$modValue = \$Num % 2 |                  |  |                     |                       |                         |              |                             |
|            | #end                         |                  |  |                     |                       |                         |              |                             |
| $\bigcirc$ | #if(\$modValue == 0)         |                  |  |                     |                       |                         |              | N/100 1010 07               |
| 3          |                              | \${bd.GoodsName} |  | \${bd.Quantity}     | \${bd.DetailUnit}     | \${bd.UnitPrice}        | \${bd.Price} | ocomuTou+                   |
|            | #else                        |                  |  |                     |                       |                         |              |                             |
|            |                              | \${bd.GoodsName} |  | \${bd.Quan<br>+i+v} | \${bd.DetailU<br>ni+} | \${bd.UnitPriceI<br>n+} | \${bd.Price} | %=if("\${bd.<br>GoodsName}" |
|            | #end                         |                  |  |                     |                       |                         |              |                             |
| 4          | #set(SNum=SNum+1)            |                  |  |                     |                       |                         |              |                             |
|            | #end                         |                  |  |                     |                       |                         |              |                             |

①\$Numを0の値に定義しています。

#if(\$foreach.first)で\$Numに変更が入った場合、毎回リセットされないように最初だけ定義されるようにしています。

②\$Numの値を2で割ったときに出るあまりを\$modvalueと定義

③\$modvalue(2で割ったときの余り)が0だった時、つまり明細行が偶数の場合と、

\$modvalue(2で割ったときの余り)が0ではないとき、つまり奇数の場合で白の背景と灰色の背景

のどちらかを出すように設定している。

④\$Numに1を足した数を再度\$Numと定義する、そうすることで、明細行が増えるごとに、1 ずつ増えていきます。

以降②~④が繰り返され、偶数行と奇数行となり、白と灰色交互に表示されます。

### 3. カスタム項目利用例

カスタム項目は、自由に項目として設定でき利用できる項目です。 テンプレートカスタマイズPROでもカスタム項目を反映させることができます。

【請求情報カスタム項目】

※現在ご利用可能なカスタム項目は請求情報のみとなっております。 請求情報のカスタム項目は1つの請求情報ごとに、30個まで登録できます。

請求管理ロボ上では好きな項目名で設定できますが、 カスタム項目のパラメータでは下記のように登録順に0から番号で指定します。

例)

【ロボのカスタム項目名】【パラメータ (テンプレート表記)】

連続登録

| 伝票日付 | $\rightarrow$ | \${e.bds.Custom_0} 、\${bd.Custom_0} |
|------|---------------|-------------------------------------|
| 伝票番号 | $\rightarrow$ | \${e.bds.Custom_1} 、\${bd.Custom_1} |
| 注文者名 | $\rightarrow$ | \${e.bds.Custom_2} 、\${bd.Custom_2} |

・テンプレート

| 注文日付            | 注文番号            | 注       | 文者名        | 数                              |
|-----------------|-----------------|---------|------------|--------------------------------|
| \${bd.Custom_0} | \${bd.Custom_1} | \${bd.  | .Custom_2} | well Theorem Department of The |
| 請求情報登錄          | 录画面             |         |            |                                |
| 这日付             | 2               | 021/02/ | 02         |                                |
| 文番号             | 1               | 234567  |            |                                |
| 文者名             |                 | ポ大郎     | {          |                                |

トラブルシューティング

①明細の行と、表示の行が合わない。 テンプレートを作成している際、設定しているはずの明細行数)数と、 表示される行数が合わないといったことがあるかもしれません。

それは、明細行の表示において、 商品の行しか出さないといった設定をしていた場合に起こります。 ※よくある利用例の1を参照

P17に明細数の設定は下記のような記述で設定すると説明してます。 #set(\$listOfGroups = [\$e.bds.slice(0, 1枚目の最大明細行数]) #set(\$restPageEntryGroups =\$e.bds.slice(1枚目の最大明細数.chunk(2枚目以降の明細数)

上記の明細行数は、「\$e.bds」つまりすべての明細行において、計算されています。 つまり、ここで指定している、最大明細行数は対象期間や、備考の行も含めてのものになっています。 そのため仮に商品の行しか出さないと明細行で設定した場合でも、 本来出てくるはずの対象期間や備考が計算には含まれ、結果実際に枚目に最大で表示される明細行数は、 上で設定した、行数から対象期間や備考の行数を引いた数になります。

これを解決するためには、

「\$e.bds」から対象期間や備考の排除したもので、明細行を設定しなければなりません。

下記がその例になります。

#set(\$listOfGroups = [\$e.bds.slice(0,1枚目の最大明細行数])

#set(\$restPageEntryGroups =\$e.bds.slice(1枚目の最大明細数.chunk(2枚目以降の明細数)

#set(\$new\_bds = []) #foreach(\$bb in \$e.bds) #if(\$bb.Type == 'goods') #let(\$new\_bdsr.add(\$bb)) #end #end #set(\$listOfGroups = [\$new\_bds.slice(0,1枚目の最大明細行数]) #set(\$restPageEntryGroups = \$new\_bds.slice(1枚目の最大明細行数.chunk(2枚目以降の明細数)) 上記では\$e.bdsから商品だけ値を取った\$new\_bdsと定義しそれに対して1枚目と2枚目の最大明細数を設定しています

## ご利用に際しての注意点

■エクセルについて

・エクセルアップロード後は必ずプレビューにて内容をご確認ください
 ・サンプルエクセルの最上部左の1行目にある表記は「必ず挿入」してください
 「#GRAPHIC\_SCALE(0.85) #PDF\_PROPERTY('font.encoding=fixup')」

・エクセルファイルの拡張子は「xlsx」のみ対応です。

・利用可能なフォントには制限がございます(利用可能フォントはP9参照)

- ・Microsoft Excel以外で編集したExcelファイルは利用しないでください
- ・パフォーマンスに影響を与えるようなコマンド記述はお控えください
- ・ロゴなどで貼付する画像のカラーモードはRGBとなっております。
   CMYKは色が変わってしまう可能性があります。

### ■使用可能文字集合の注意点

テンプレートカスタマイズ PROで利用できる文字集合は下記の 2つとなります。

- JIS X 0212
- JIS X 0213
- ■郵送に関する注意点
  - (テンプレートPROのテンプレートから自動「手動」郵送するケース) 以下のPDFは請求書の「郵送」にはご利用できませんのでご注意ください
    - ・1つのPDFIに「縦と横の混ざったページ」があるもの
    - ・注釈があるもの
    - ・PDFのファイルサイズが「30Mを超える」場合
    - ・透過画像は郵送時に表示されないケースがあるので利用はお控えください

# Excel関数対応表

| 記号  | 意味          |
|-----|-------------|
| 0   | 対応          |
| Δ   | 対応 (不完全)    |
| ×   | 未対応(無視される)  |
| ERR | 未対応 (エラー発生) |
| -   | 使用不可        |
| 未   | 未検証         |
| 未   | 未検証         |

| 分類    | 関数           | xlsx | 分類       | 関数               | xlsx   |
|-------|--------------|------|----------|------------------|--------|
| 互換性関数 | BETADIST     | 0    | データベース関数 | DAVERAGE         | 0      |
|       | BETAINV      | 0    |          | DCOUNT           | 0      |
|       | BINOMDIST    | 0    |          | DCOUNTA          | 0      |
|       | CHIDIST      | 0    |          | DGET             | 0      |
|       | CHIINV       | 0    |          | DMAX             | 0      |
|       | CHITEST      | 0    |          | DMIN             | 0      |
|       | CONCATENATE  | 0    |          | DPRODUCT         | 0      |
|       | CONFIDENCE   | 0    |          | DSTDEV           | 0      |
|       | COVAR        | 0    |          |                  | 0      |
|       | CRITBINOM    | 0    |          |                  | 0      |
|       | EXPONDIST    | 0    |          | DYAR             | 0      |
|       | FDIST        | 0    |          | DVAR             | 0      |
|       | FINV         | 0    | ロムトはもの問題 | DVARP            | 0      |
|       | FLOOR        | 0    | 日付と時刻の関数 | DATE             | 0      |
|       | FORECAST     | 0    |          | DATEDIF          | 0      |
|       | FTEST        | 0    |          | DATEVALUE        | ×      |
|       | GAMMADIST    | 0    |          | DAY              | 0      |
|       | GAMMAINV     | 0    |          | DAYS             | ×      |
|       | HYPGEOMDIST  | 0    |          | DAYS360          | 0      |
|       | LOGINV       | 0    |          | EDATE            | 0      |
|       | LOGNORMDIST  | 0    |          | EOMONTH          | 0      |
|       | MODE         | 0    |          | HOUR             | 0      |
|       | NEGBINOMDIST | 0    |          | ISOWEEKNUM       | ×      |
|       | NORMDIST     | 0    |          | MINUTE           | 0      |
|       | NORMINV      | 0    |          | MONTH            | ů<br>- |
|       | NORMSDIST    | 0    |          | MONTH            | 0      |
|       | NORMSINV     | 0    |          | NETWORKDAYS      | 0      |
|       | PERCENTILE   | 0    |          | NETWORKDAYS.INTL | 0      |
|       | PERCENTRANK  | 0    |          | NOW              | 0      |
|       | POISSON      | 0    |          | SECOND           | 0      |
|       | QUARTILE     | 0    |          | TIME             | 0      |
|       | RANK         | 0    |          | TIMEVALUE        | 0      |
|       | STDEV        | 0    |          | TODAY            | 0      |
|       | STDEVP       | 0    |          | WEEKDAY          | 0      |
|       | TDIST        | 0    |          | WEEKNUM          | 0      |
|       | TINV         | 0    |          | WORKDAY          | 0      |
|       |              | 0    |          | WORKDAY.INTL     | 0      |
|       |              | 0    |          | YEAR             | 0      |
|       |              | 0    |          | YEARFRAC         | 0      |
|       | TTEST        | 0    |          |                  |        |

| 分類         | 関数           | xlsx |
|------------|--------------|------|
| エンジニアリング関数 | BESSELI      | 0    |
|            | BESSELJ      | 0    |
|            | BESSELK      | 0    |
|            | BESSELY      | 0    |
|            | BIN2DEC      | 0    |
|            | BIN2HEX      | 0    |
|            | BIN2OCT      | 0    |
|            | BITAND       | ×    |
|            | BITI SHIFT   | ×    |
|            | BITOR        | ×    |
|            | BITRSHIFT    | ×    |
|            | BITXOR       | ×    |
|            | COMPLEX      | 0    |
|            | CONVERT      | 0    |
|            | DEC2BIN      | 0    |
|            | DEC2HEX      | 0    |
|            | DEC2OCT      | 0    |
|            | DELTA        | 0    |
|            | ERF          | 0    |
|            |              | ×    |
|            |              | 0    |
|            |              | 0    |
|            | ERFC.PRECISE | ×    |
|            | GESTEP       | 0    |
|            | HEX2BIN      | 0    |
|            | HEX2DEC      | 0    |
|            | HEX2OCT      | 0    |
|            | IMABS        | 0    |
|            | IMAGINARY    | 0    |
|            | IMARGUMENT   | 0    |
|            | IMCONJUGATE  | 0    |
|            | IMCOS        | 0    |
|            | IMCOSH       | ×    |
|            | IMCOT        | ×    |
|            | IMCSC        | ×    |
|            | IMCSCH       | ×    |
|            | IMDIV        | 0    |
|            | IMEXP        | 0    |
|            | IMLN         | 0    |
|            | IMLOG10      | 0    |
|            | IMLOG2       | 0    |
|            | IMPOWER      | 0    |
|            | IMPRODUCT    | 0    |
|            | IMREAL       | 0    |
|            | IMSEC        | ×    |
|            | IMSECH       | ×    |
|            | INISIN       | 0    |
|            | IMSINH       | ×    |
|            |              | 0    |
|            | INISOR       | 0    |
|            |              | 0    |
|            |              | ×    |
|            |              | 0    |
|            |              | 0    |
|            | UCIZHEX      | 0    |

| 分類   | 関数         | xlsx |
|------|------------|------|
| 財務関数 | ACCRINT    | 0    |
|      | ACCRINTM   | 0    |
|      | AMORDEGRC  | 0    |
|      | AMORLINC   | 0    |
|      | COUPDAYBS  | 0    |
|      | COUPDAYS   | 0    |
|      | COUPDAYSNC | 0    |
|      | COUPNCD    | 0    |
|      | COUPNUM    | 0    |
|      | COUPPCD    | 0    |
|      | CUMIPMT    | 0    |
|      | CUMPRINC   | 0    |
|      | DB         | 0    |
|      | DDB        | 0    |
|      | DISC       | 0    |
|      | DOLLARDE   | 0    |
|      | DOLLARFR   | 0    |
|      | DURATION   | 0    |
|      | EFFECT     | 0    |
|      | FV         | 0    |
|      | FVSCHEDULE | 0    |
|      | INTRATE    | 0    |
|      | IPMT       | 0    |
|      | IPP        | -    |
|      |            | 0    |
|      | MDUBATION  | 0    |
|      | MIBB       | 0    |
|      | NOMINAL    | 0    |
|      | NPER       | 0    |
|      | NPV        | 0    |
|      | ODDFPRICE  | 0    |
|      | ODDFYIELD  | 0    |
|      | ODDLPRICE  | 0    |
|      | ODDLYIELD  | 0    |
|      | PDURATION  | ×    |
|      | PMT        | 0    |
|      | PPMT       | 0    |
|      | PRICE      | 0    |
|      | PRICEDISC  | 0    |
|      | PRICEMAT   | 0    |
|      | PV         | 0    |
|      | RATE       | 0    |
|      | RECEIVED   | 0    |
|      | RRI        | ×    |
|      | SUN        | 0    |
|      |            | 0    |
|      | TBILLEQ    | 0    |
|      | TBILLYIELD | 0    |
|      | VDB        | 0    |
|      | XIRR       | 0    |
|      | XNPV       | 0    |
|      | YIELD      | 0    |
|      | YIELDDISC  | 0    |
|      | YIELDMAT   | 0    |
|      |            |      |

| 分類      | 関数                     | xlsx |
|---------|------------------------|------|
| 情報関数    | CELL                   | 0    |
|         | ERR.TYPE               | 0    |
|         | INFO                   | 0    |
|         | ISBLANK                | 0    |
|         | ISERR                  | 0    |
|         | ISEVEN                 | 0    |
|         | ISFORMULA              | ×    |
|         | ISLOGICAL              | 0    |
|         | ISNA                   | 0    |
|         | ISNONTEXT              | 0    |
|         | ISNUMBER               | 0    |
|         | ISODD                  | 0    |
|         | ISREF                  | 0    |
|         | ISTEXT                 | 0    |
|         | Ν                      | 0    |
|         | NA                     | 0    |
|         | SHEET                  | ×    |
|         | SHEETS                 | ×    |
|         | ТҮРЕ                   | 0    |
| キューブ関数  | CUBEKPIMEMBER          | -    |
|         | CUBEMEMBER             | -    |
|         | CUBEMEMBERPROPERT<br>Y | -    |
|         | CUBERANKEDMEMBER       | -    |
|         | CUBESET                | -    |
|         | CUBESETCOUNT           | -    |
|         | CUBEVALUE              | -    |
| 検索/行列関数 | ADDRESS                | 0    |
|         | AREAS                  | 0    |
|         | CHOOSE                 | 0    |
|         | COLUMN                 | 0    |
|         | COLUMNS                | 0    |
|         | FORMULATEXT            | ×    |
|         | GETPIVOTDATA           | 0    |
|         | HLOOKUP                | 0    |
|         | HYPERLINK              | 0    |
|         | INDEX                  | 0    |
|         | INDIRECT               | 0    |
|         | LOOKUP                 | 0    |
|         | MATCH                  | 0    |
|         | OFFSET                 | 0    |
|         | ROW                    | 0    |
|         | ROWS                   | 0    |

| 分類               | 関数              | xlsx     |
|------------------|-----------------|----------|
|                  | RTD             | 0        |
|                  | TRANSPOSE       | 0        |
|                  | VLOOKUP         | 0        |
| 論理関数             | AND             | 0        |
|                  | FALSE           | 0        |
|                  | IF              | 0        |
|                  | IFERR / IFERROR | 0        |
|                  | IFNA            | ×        |
|                  | NOT             | 0        |
|                  | OR              | 0        |
|                  | TRUE            | 0        |
|                  | XOR             | ×        |
| <b>文</b> 字 利 問 数 |                 | <u>^</u> |
| 入于列因奴            | BAHTTEXT        | 0        |
|                  | CHAR            | 0        |
|                  | CLEAN           | 0        |
|                  | CODE            | 0        |
|                  | CONCATENATE     | 0        |
|                  | DBCS(JIS関数)     | ×        |
|                  | DOLLAR          | ×        |
|                  | YEN             | ×        |
|                  | EXACT           | 0        |
|                  | FIND            | 0        |
|                  | FINDB           | 0        |
|                  | FIXED           | 0        |
|                  | LEFT            | 0        |
|                  | LEFTB           | 0        |
|                  | LEN             | 0        |
|                  | LENB            | 0        |
|                  | LOWER           | 0        |
|                  | MID             | 0        |
|                  | MIDB            | 0        |
|                  | NUMBERVALUE     | ×        |
|                  | PHONETIC        | 0        |
|                  | PROPER          | 0        |
|                  | REPLACE         | 0        |
|                  | REPLACEB        | 0        |
|                  | REPI            | 0        |
|                  | RIGHTR          | 0        |
|                  | SEARCH          | 0        |
|                  | SEARCHB         | 0        |
|                  | SUBSTITUTE      | 0        |
|                  | TRIM            | 0        |
|                  | UNICHAR         | 0        |
|                  | UNICODE         | 0        |
|                  | UPPER           | 0        |
|                  | VALUE           | 0        |

| 分類   | 関数                      | xlsx |
|------|-------------------------|------|
| 統計関数 | AVEDEV                  | 0    |
|      | AVERAGE                 | 0    |
|      | AVERAGEA                | 0    |
|      | AVERAGEIF               | 0    |
|      | AVERAGEIFS              | 0    |
|      | BETA.DIST               | ×    |
|      | BETA.INV                | ×    |
|      | BINOM.DIST              | ×    |
|      | BINOM.DIST.RANGE        | ×    |
|      | BINOM.INV               | ×    |
|      | CHISQ.DIST              | ×    |
|      | CHISQ.DIST.RT           | ×    |
|      | CHISQ.INV               | ×    |
|      | CHISQ.INV.RT            | ×    |
|      | CHISQ.TEST              | ×    |
|      | CONFIDENCE.NORM         | ×    |
|      | CONFIDENCE.I            | ^    |
|      | CORREL                  | 0    |
|      | COUNT                   | 0    |
|      | COUNTA                  | 0    |
|      | COUNTBLANK              | 0    |
|      | COUNTIF                 | 0    |
|      | COUNTIFS                | 0    |
|      | COVARIANCE.P            | ×    |
|      | COVARIANCE.S            | ×    |
|      | DEVSQ                   | 0    |
|      | EXPON.DIST              | ×    |
|      | F.DIST                  | ×    |
|      | F.DIST.RT               | ×    |
|      | F.INV                   | ERR  |
|      | F.INV.RT                | ERR  |
|      | F.IESI                  | ×    |
|      | FISHER                  | 0    |
|      | FISHERINV               | 0    |
|      | FORECAST                | ×    |
|      | FORECAST.ETS.CONFINT    | ×    |
|      | FORECAST.ETS.SEASONALIT | ×    |
|      | FORECAST ETS STAT       | Y    |
|      | FORECASTLEISISTAT       | ×    |
|      | FREQUENCY               | 0    |
|      | GAMMA                   | ×    |
|      | GAMMA.DIST              | ×    |
|      | GAMMA.INV               | ×    |
|      | GAMMALN                 | 0    |
|      | GAMMALN.PRECISE         | ×    |
|      | GAUSS                   | ×    |
|      | GEOMEAN                 | 0    |
|      | GROWTH                  | 0    |
|      | HARMEAN                 | 0    |
|      | HYPGEOM.DIST            | ×    |
|      | INTERCEPT               | 0    |
|      | KURT                    | 0    |
|      | LARGE                   | 0    |
|      | LINEST                  | 0    |
|      | LUGEST                  | 0    |

| 分類 | 関数              | xlsx     |
|----|-----------------|----------|
|    | LOGNORM.DIST    | ×        |
|    | LOGNORM.INV     | ×        |
|    | MAX             | 0        |
|    | MAXA            | 0        |
|    | MEDIAN          | 0        |
|    | MIN             | 0        |
|    | MINA            | 0        |
|    | MODE.MULT       | ×        |
|    | MODE.SNGL       | ×        |
|    | NEGBINOM.DIST   | ×        |
|    | NORM.DIST       | ×        |
|    | NORM.INV        | ×        |
|    | NORM.S.DIST     | ×        |
|    | NORM.S.INV      | ×        |
|    | PEARSON         | 0        |
|    | PERCENTILE.EXC  | ×        |
|    | PERCENTILE.INC  | ×        |
|    | PERCENTRANK.EXC | ×        |
|    | PERCENTRANK.INC | ×        |
|    | PERMUT          | 0        |
|    | PERMUTATIONA    | ×        |
|    | РНІ             | ×        |
|    | POISSON.DIST    | ×        |
|    | PROB            | 0        |
|    | QUARTILE.EXC    | ×        |
|    | QUARTILE.INC    | ×        |
|    | RANK.AVG        | ×        |
|    | RANK.EQ         | ×        |
|    | RSQ             | 0        |
|    | SKEW            | 0        |
|    | SKEW.P          | ×        |
|    | SLOPE           | 0        |
|    | SMALL           | 0        |
|    | STANDARDIZE     | Ŭ        |
|    | STDEV.P         | ×        |
|    | STDEVA          | <u>^</u> |
|    | STDEVA          | 0        |
|    | STEYX           | 0        |
|    | T.DIST          | ×        |
|    | T.DIST.2T       | ×        |
|    | T.DIST.RT       | ×        |
|    | T.INV           | ERR      |
|    | T.INV.2T        | ERR      |
|    | T.TEST          | ×        |
|    | TREND           | 0        |
|    | TRIMMEAN        | 0        |
|    | VAR.P           | ERR      |
|    | VAR.S           | ERR      |
|    | VARA            | 0        |
|    | VARPA           | 0        |
|    | WEIBULL.DIST    | ×        |
|    | 2.1ESI          | ×        |

| 分類      | 関数              | xlsx |
|---------|-----------------|------|
| 数学/三角関数 | ABS             | 0    |
|         | ACOS            | 0    |
|         | ACOSH           | 0    |
|         | ACOT            | ×    |
|         | ACOTH           | ×    |
|         | AGGREGATE       | ×    |
|         | ARABIC          | ×    |
|         | ASIN            | 0    |
|         | ASINH           | 0    |
|         | ATAN            | 0    |
|         | ATAN2           | 0    |
|         | ATANH           | 0    |
|         | BASE            | ×    |
|         | CEILING         | 0    |
|         | CEILING.MATH    | ×    |
|         | CEILING.PRECISE | ×    |
|         | COMBIN          | 0    |
|         | COMBINA         | ×    |
|         | COS             | 0    |
|         | COSH            | 0    |
|         | СОТ             | ×    |
|         | COTH            | ×    |
|         | CSC             | ×    |
|         | CSCH            | ×    |
|         | DECIMAL         | ×    |
|         | DEGREES         | 0    |
|         | EVEN            | 0    |
|         | EXP             | 0    |
|         | FACT            | 0    |
|         | FACTDOUBLE      | 0    |
|         | FLOOR           | 0    |
|         | FLOOR.MATH      | ×    |
|         | FLOOR.PRECISE   | ×    |
|         | GCD             | 0    |
|         |                 | 0    |
|         | ISO.CEILING     | 0    |
|         |                 | 0    |
|         |                 | 0    |
|         | 10610           | 0    |
|         | MDETERM         | 0    |
|         | MINVERSE        | 0    |
|         | MMULT           | 0    |
|         | MOD             | 0    |
|         | MROUND          | 0    |
|         | MULTINOMIAL     | 0    |
|         | MUNIT           | ×    |
|         | ODD             | 0    |
|         | PI              | 0    |
|         | POWER           | 0    |
|         | PRODUCT         | 0    |
|         | QUOTIENT        | 0    |
|         | RADIANS         | 0    |
|         | RAND            | 0    |
|         | RANDBETWEEN     | 0    |
|         | ROMAN           | 0    |
|         | ROUND           | 0    |

| 分類                                    | 関数          | xlsx |
|---------------------------------------|-------------|------|
|                                       | ROUNDDOWN   | 0    |
|                                       | ROUNDUP     | 0    |
|                                       | SEC         | ×    |
|                                       | SECH        | ×    |
|                                       | SERIESSUM   | 0    |
|                                       | SIGN        | 0    |
|                                       | SIN         | 0    |
|                                       | SINH        | 0    |
|                                       | SQRT        | 0    |
|                                       | SURTOTAL    | 0    |
|                                       | SUBIOIAL    | 0    |
|                                       | SUME        | 0    |
|                                       | SUMIFS      | 0    |
|                                       | SUMPRODUCT  | 0    |
|                                       | SUMSQ       | 0    |
|                                       | SUMX2MY2    | 0    |
|                                       | SUMX2PY2    | 0    |
|                                       | SUMXMY2     | 0    |
|                                       | TAN         | 0    |
|                                       | TANH        | 0    |
|                                       | TRUNC       | 0    |
| その他                                   | IFS         | 未    |
|                                       | SWITCH      | 未    |
|                                       | MAXIFS      | 未    |
|                                       | MINIFS      | 未    |
|                                       | CONCAT      | 未    |
|                                       | TEXTJOIN    | 未    |
| アドインとー緒に<br>インストールされ<br>るユーザー定義<br>関数 | CALL        | -    |
|                                       | EUROCONVERT | -    |
|                                       | REGISTER.ID | -    |
|                                       | SQL.REQUEST | -    |
| Web関数                                 | ENCODEURL   | -    |
|                                       | FILTERXML   | -    |
|                                       | WEBSERVICE  | -    |

| category | key                     | 対象                                | 型                 | 書き方(\${e.category.key})                       |
|----------|-------------------------|-----------------------------------|-------------------|-----------------------------------------------|
| bill     | Number                  | 請求書番号                             | 文字列               | \${e.bill.Number}                             |
|          | IssueDate               | 請求書発行日                            | 文字列               | \${e.bill.IssueDate}                          |
|          | IssueDateInt            | 請求書発行日                            | 文字列               | \${e.bill.IssueDateInt}                       |
|          | SendDate                | 請求書送付予定日                          | 文字列               | \${e.bill.SendDate}                           |
|          | SendDateInt             | 請求書送付予定日                          | 文字列               | \${e.bill.SendDateInt}                        |
|          | PeriodStartDate         | 請求書対象期間開始日(最初)                    | 文字列               | \${e.bill.PeriodStartDate}                    |
|          | PeriodEndDate           | 請求書対象期間終了日(最後)                    | 文字列               | \${e.bill.PeriodEndDate}                      |
|          | PaymentMethod           | 決済手段                              | 文字列               | \${e.bill.PaymentMethod}                      |
|          | DueDate                 | 支払期限                              | 文字列               | \${e.bill.DueDate}                            |
|          | DueDateInt              | 支払期限                              | 文字列               | \${e.bill.DueDateInt}                         |
|          | TotalAmount             | 請求金額                              | <b>文</b> 字列       | \${e.bill.TotalAmount}                        |
|          | TotalAmountInt          | 請求金額                              | 致値                | \${e.bill.TotalAmountInt}                     |
|          | SubtotalAmount          |                                   | 又子列               | \${e.bill.SubtotalAmount}                     |
|          | SubtotalAmountInt       | 小計                                | 叙1但               | \${e.bill.SubtotalAmountInt}                  |
|          | ConsumptionTaxAmount    | 消費祝                               | <b>文</b> 字列       | \${e.bill.ConsumptionTaxAmount}               |
|          | ConsumptionTaxAmountInt | 消費税                               | 数值                | \${e.bill.ConsumptionTaxAmountInt}            |
|          | ConsumptionTax          | 消費税(%対象出力)                        | 文字列               | \${e.bill.ConsumptionTax}                     |
|          | BillGroupKey            | 請求書合算キー                           | 又子列               | \${e.bill.BillGroupKey}                       |
|          | Memo                    |                                   | 又子列               | \${e.bill.Memo}                               |
|          | lax_1                   | 8%对家金額                            | <b>义子列</b>        | \${e.bill.lax_1}                              |
|          | Tax_1_Int               | 8% 刈豕並祖<br>100 社会会短               | <u> </u>          |                                               |
|          | Tax_2                   | 10% <b>刈</b> 豕 並 祖<br>10% 対 色 会 茹 | <b>义</b> 子列<br>粉仿 |                                               |
|          | Tax_2_IIIL              | 10% 对象 並 領<br>白山 入 力 潤 2          | <u></u> 奴但<br>立   | \${e.biii.1dx_2_iiii.}                        |
|          | Tax 1 Outlet            | 00/ 从 沿 消费 沿 病                    | 大子列               | \${e.bill Tex_1_Outlet}                       |
|          |                         | 0% 外税 将其优级                        | 釵1但<br>11/1/亡     |                                               |
|          |                         | 8%外税税扳金額                          | 数值                | \${e.bill.lax_1_OutExcludedInt}               |
|          | Tax_1_OutIncludedInt    | 8% 外柷 柷込金額                        | 数値                | \${e.bill.Tax_1_OutIncludedInt}               |
|          | Tax_1_InsideInt         | 8% 内税 消費税額                        | 数値                | \${e.bill.Tax_1_InsideInt}                    |
|          | Tax_1_InsideExcludedInt | 8% 内税 税抜金額                        | 数値                | <pre>\${e.bill.Tax_1_InsideExcludedInt}</pre> |
|          | Tax_1_InsideIncludedInt | 8% 内税 税込金額                        | 数値                | \${e.bill.Tax_1_InsideIncludedInt}            |
|          | Tax_2_OutInt            | 10% 外税 消費税額                       | 数値                | \${e.bill.Tax_2_OutInt}                       |
|          | Tax_2_OutExcludedInt    | 10% 外税 税抜金額                       | 数値                | \${e.bill.Tax_2_OutExcludedInt}               |
|          | Tax_2_OutIncludedInt    | 10% 外税 税込金額                       | 数値                | \${e.bill.Tax_2_OutIncludedInt}               |
|          | Tax_2_InsideInt         | 10% 内税 消費税額                       | 数値                | \${e.bill.Tax_2_InsideInt}                    |
|          | Tax_2_InsideExcludedInt | 10% 内税 税抜税額                       | 数値                | \${e.bill.Tax_2_InsideExcludedInt}            |
|          | Tax_2_InsideIncludedInt | 10% 内税 税込金額                       | 数値                | \${e.bill.Tax_2_InsideIncludedInt}            |

| category | key                     | 対象                                              | 型    | 書き方(\${e.category.key})                       |
|----------|-------------------------|-------------------------------------------------|------|-----------------------------------------------|
| ods      | GoodsCode               | 集計用商品コード                                        |      | \${e.bds.GoodsCode}                           |
|          | DemandCode              | 請求情報番号                                          |      | \${e.bds.DemandCode}                          |
|          | Journal Goods Code      | 会計ソフト連携用商品コード                                   |      | \${e.bds.JournalGoodsCode}                    |
|          | GoodsName               | 明細(内容)                                          | 文字列  | \${e.bds.GoodsName}                           |
|          | Quantity                | 明細(数量)                                          | 文字列  | \${e.bds.Quantity}                            |
|          | QuantityInt             | 明細(数量)                                          | 数値   | \${e.bds.QuantityInt}                         |
|          | DetailUnit              | 明細(単位)                                          | 文字列  | \${e.bds.DetailUnit}                          |
|          | UnitPrice               | 明細(単価)                                          | 文字列  | \${e.bds.UnitPrice}                           |
|          | UnitPriceInt            | 明細(単価)                                          | 数值   | \${e.bds.UnitPriceInt}                        |
|          | Price                   | 明細(金額)                                          | 文字列  | \${e.bds.Price}                               |
|          | PriceInt                | 明細(金額)                                          | 数值   | \${e.bds.PriceInt}                            |
|          | TaxExclusiveAmount      | 明細(税抜金額)                                        | 文字列  | \${bd.TaxExclusiveAmount}                     |
|          | TaxExclusiveAmountInt   | 明細(税抜金額 数値)                                     | 数值   | \${bd.TaxExclusiveAmountInt}                  |
|          | TaxCategoryText         | 税の表示                                            | 文字列  | \${e hds TaxCategoryText}                     |
|          |                         | 税の表示                                            | 数值   | \${e hds TayCategoryInt}                      |
|          | PeriodDate              | 語文期間                                            |      | \${e hds PariodDate}                          |
|          | PeriodEormat            | 胡尔茨间                                            |      | \${e hds PeriodEormat}                        |
|          | StartDate               | 对象别间形式 动象期間 開始                                  |      | Sle bds StartDatal                            |
|          | StartDate               | N 承知间_ 刑知<br>計免期間                               |      | S(e.bds.Sidi (Date)                           |
|          | EndDate                 | 刈豕别间_ 於」<br>勿如侍罢                                |      | S{e.bds.EndDate}                              |
|          | Line                    | 初期世世                                            |      | \${e.bds.Line}                                |
|          | Туре                    |                                                 |      | S{e.bds.lype}                                 |
|          | Group                   | 期間クルーノ                                          |      | \${e.bds.Group}                               |
|          |                         |                                                 | 又字列  | \${e.bds[明細行致(0から)].Custom_カスタム項日(0から)        |
|          |                         |                                                 | or   | 例)1明細行日の1つ日のカスタム項日                            |
|          | Custom_0                | カスタム項目                                          | 致値   | \${e.bds[0].Custom_0}                         |
| X        | BsName1                 | 請求元名1                                           | 文字列  | \${e.bx.BsName1}                              |
|          | BsName2                 | 請求元名2                                           | 文字列  | \${e.bx.BsName2}                              |
|          | BsZipCode               | 郵便番号                                            | 文字列  | \${e.bx.BsZipCode}                            |
|          | BsAnnounce              | 自由入力欄                                           | 文字列  | \${e.bx.BsAnnounce}                           |
|          | BsBankInfor             | 振込先口座情報                                         | 文字列  | \${e.bx.BsBankInfor}                          |
|          | BsResidenceState        | 都道府県                                            | 文字列  | \${e.bx.BsResidenceState}                     |
|          | BsResidenceAddress      | 市区町村番地                                          | 文字列  | \${e.bx.BsResidenceAddress}                   |
|          | BsResidenceBuilding     | 建物名                                             | 文字列  | \${e.bx.BsResidenceBuilding}                  |
|          | BsResidencePhone        | 電話番号                                            | 文字列  | \${e.bx.BsResidencePhone}                     |
|          | BsResidenceFax          | FAX番号                                           | 文字列  | \${e.bx.BsResidenceFax}                       |
|          | BsDepartment            | 請求元部署_部署名                                       | 文字列  | \${e.bx.BsDepartment}                         |
|          | BsOwnerName             | 請求元担当者 担当者名                                     | 文字列  | \${e.bx.BsOwnerName}                          |
|          | BsDepartmentCode        | 請求元部署 部署コード                                     | 文字列  | \${e.bx.BsDepartmentCode}                     |
|          | BsOwnerCode             | 請求元担当者 担当者コード                                   | 文字列  | \${e.bx.BsOwnerCode}                          |
|          | BsOwnerPostName         |                                                 | 文字列  | \${e.bx.BsOwnerPostName}                      |
|          | BiZipCode               | 郵便番号                                            | 文字列  | \${e.bx.BiZipCode}                            |
|          | BiState                 | 都道府県                                            | 文字列  | \${e.bx.BiState}                              |
|          | BiAddress               | 市区町村番地                                          | 文字列  | \${e.bx.BiAddress}                            |
|          | BiBuilding              | 建物名                                             | 文字列  | \${e hx BiBuilding}                           |
|          | BiDescribedName1        | 元 17 日                                          | 文字列  | \${e hx BiDescribedName1}                     |
|          | BiDescribedName2        | 元之一<br><u></u>                                  | 文字列  | \${e hy BiDescribedName2}                     |
|          | BiOwnerPdf              | 元·日之<br>宛夕 3                                    | 大丁万  | \${e by BiOwnerDdf}                           |
|          | BiName                  | · · · · · · · · · · · · · · · · · · ·           | 大字列  | \$/e by BiName}                               |
|          | BiladividualNmaa        | 雨小儿口<br>詰む生如室夕                                  | 大士列  | çıc.ux.unvaniej<br>\${o by BiladividualNimao} |
|          | Binumuuainiilae         | 明小儿叫百口<br>善善··································· | スナクリ | stern by BiOwner                              |
|          | Didwiler                | 明小ル叩者_担当日石<br>建む生如罢 <エ                          | 大士列  | çie.ux.diOwilei j                             |
|          | BillCommerce            | 明水兀砂省/T<br>ほに問                                  | メチ列  | \${e.ux.bil/lemo}                             |
|          | BillCommuColumn         | 週16個<br>、 本 な 註 士 書 み ぐ 吉 世 本 み ら 平             | 又子列  | \${e.bx.biilCommuColumn}                      |
|          |                         | 迴恰請水 青 充 行 争 兼 石 登 蘇 奋                          |      |                                               |
|          | BillInvoiceSupplierCode | 亏                                               | 又子列  | S{e.bx.BillInvoiceSupplierCode}               |